1. Prvo je potrebno besplatno se registrirajti na stranicu Lingua grupa putem linka <u>http://www.linguagrupa.com/lms/login/index.php</u>

2. Potvrdite registraciju klikom na link koji će Vam stići mailom.

Prvo ćete riješiti inicijalni test koji će vam preporučiti odgovarajući tečaj, a zatim ćete, pomoću koda koji ste dobili na svom profilu, upisati tečaj. Nakon upisa tečaja, za pristup će Vam trebati samo korisničko ime i lozinka.

3. U kalendaru Vašeg tečaja je već upisan raspored sati u virtualnoj učionici. Svaki sat ima svoju temu i kratki opis sadržaja.

Ako Vas zanima kako izgleda virtualna učionica, Lingua grupa za Vas je pripremila video, pogledajte ga na sljedećem linku: <u>http://www.youtube.com/watch?v=ngdNH-55Wzl</u>